ASI2816

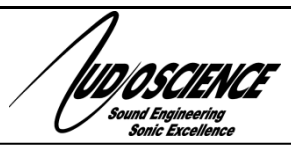

AM/FM/HD/WB 4-16 Channel Streaming Tuner

# **1 DESCRIPTION**

The ASI2816 is a multi-channel streaming radio tuner packaged in a 1U form factor. It can be configured with up to four modules. Each module contains four radio tuners for a total of up to 16 tuners per ASI2816. The ASI1471 module contains four AM/FM/WeatherBand (WB) tuners. The ASI1472 module contains four AM/AM-HD/FM/FM-HD tuners.

Up to sixteen ICY encoded audio streams can be sent from the ASI2816. The format of the streams is mono 44.1kHz AAC-LC.

The ASI2816 contains an OLED front panel display showing current configuration and status of all tuners including band, frequency, signal strength and HD status.

Each tuner module also includes balanced stereo audio outputs on a StudioHub compatible RJ-45 connector with a software adjustable level of 0 to +24dBu

| 2 MODUL | ES                                |
|---------|-----------------------------------|
| ASI2816 | Base streaming tuner unit         |
| ASI1471 | 4 tuner AM/FM/WB module           |
| ASI1472 | 4 tuner AM/FM/AMHD/FMHD<br>module |

## **3 FEATURES**

- Up to 16 channels of AM/FM HD Radio audio capture
- Up to 16 channels of analog AM/FM audio capture
- Up to 16 channels of Weather Band capture
- Antenna connector on each module or chainable across multiple modules
- Audio monitoring of all tuners simultaneously using RJ-45 StudioHub analog outputs
- Gb Ethernet interface
- 100 to 240VAC universal power supply with IEC-320 receptacle
- Internet streaming: One ICY encoded, mono, 48kbps, AAC-LC stream @ 44.1kHz per tuner
- HTML based web UI for configuring tuners and streaming parameters
- Front panel display shows tuner status and audio metering

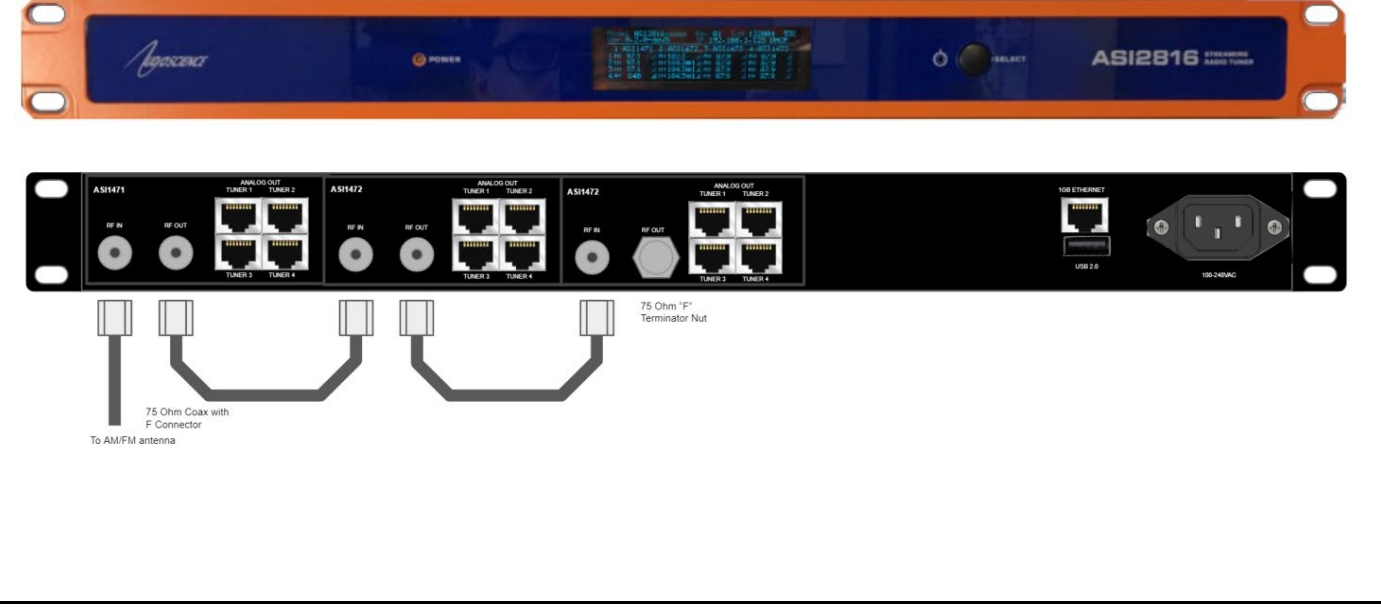

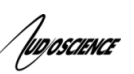

# 4 SPECIFICATIONS

| Connector                | Dual E tuna 75 ahma, an madula braskat                                                               |
|--------------------------|----------------------------------------------------------------------------------------------------|
| Connector                | Dual F type 15 onms, on module bracket                                                               |
| AM                       |                                                                                                    |
| Frequency range          | 520kHz-1720kHz, 1kHz channel spacing                                                                 |
| Sensitivity              | 30dBuV for -30dB THD+N                                                                               |
|                          |                                                                                                    |
|                          | 50  dDuv Maximum $50  dDuv$ Maximum $50  dDuv$ / DE Lovel 1kHz eineweve $75%$ modulation A weighting |
| וחשדוא                   | 2kHz bandwidth                                                                                       |
| De-emphasis              | None or 50us (software selectable)                                                                   |
| Audio bandwidth          | 100Hz - 2kHz (+/-3dB)                                                                                |
| FM                       |                                                                                                    |
| Modes                    | Mono or Stereo                                                                                       |
| Frequency range          | 64MHz - 108MHz 50kHz channel spacing                                                                 |
| Sensitivity              |                                                                                                    |
|                          |                                                                                                    |
|                          |                                                                                                    |
| THD+N                    | -55dB @ 60dBuV RF Level, 1kHz sinewave, mono, 75kHz deviation, A-<br>weighting                       |
| De-emphasis              | 50us or 75us (software selectable)                                                                   |
| Audio bandwidth          | 30Hz-15kHz (+/-3dB)                                                                                  |
| WB                       |                                                                                                    |
| Frequency range          | 162.400 – 162.550MHz. 25kHz channel spacing                                                          |
| Sensitivity              | 0dBuV for 12dB S/N                                                                                   |
| THD+N                    | $-40$ dB $\oplus$ 60 dBuV/ RF Level 1kHz sinewave                                                    |
| Audio bandwidth          |                                                                                                    |
|                          | 5001 IZ - ZNI IZ (T/-50D)                                                                            |
| ASI1472 AM/AM-HD/FM/FM-H | ID TUNER MODULE                                                                                      |
| Connector                | Dual F type 75 ohms, on module bracket                                                               |
| AM                       |                                                                                                    |
| Frequency range          | 520kHz-1720kHz, 1kHz channel spacing                                                                 |
| Sensitivity              | 30dBuV for -30dB THD+N                                                                               |
| Input Level              | 90 dBuV Maximum                                                                                      |
| THD+N                    | -50dB @ 60dBuV RF Level, 1kHz sinewave, 75% modulation, A-weighting, 2kHz bandwidth                  |
| Do omphasis              | None or 50us (software selectable)                                                                   |
| Audio bandwidth          |                                                                                                    |
|                          |                                                                                                    |
| AM-HD                    |                                                                                                    |
| wodes                    | Auto or Analog only                                                                                  |
| Frequency Range          | 520kHz-1/20kHz, 1kHz channel spacing                                                                 |
| Sensitivity              | TBD                                                                                                  |
| Input Level              | 90 dBuV Maximum                                                                                      |
| FM                       |                                                                                                    |
| Modes                    | Auto or Mono                                                                                         |
| Frequency range          | 76MHz - 108MHz, 50kHz channel spacing                                                                |
| Sensitivity              | 15dBuV for -30dB THD+N                                                                               |
| Input Level              | 90 dBuV Maximum                                                                                      |
| THD+N                    | -55dB @ 60dBuV RF Level, 1kHz sinewave. mono. 75kHz deviation. A-                                    |
|                          | weighting                                                                                            |
| De-emphasis              | 50us or 75us (software selectable)                                                                   |
| Audio bandwidth          | 30Hz-15kHz (+/-3dB)                                                                                  |
| FM-HD                    |                                                                                                    |
| Modes                    | Auto or Analog only                                                                                  |
| Frequency Range          | 76MHz – 108MHz                                                                                       |
| Sensitivity              | TBD                                                                                                  |
| Input Level              | 90 dBuV Maximum                                                                                      |
|                          |                                                                                                    |

Лидоястенсе

| LINE OUTPUT           |                                                                                                    |  |  |  |  |
|-----------------------|----------------------------------------------------------------------------------------------------|--|--|--|--|
| Connector             | RJ-45 using StudioHub standard                                                                                             |  |  |  |  |
| Audio Level           | 0 – 24dBu in 3dB steps (software selectable)                                                                               |  |  |  |  |
|                       |                                                                                                    |  |  |  |  |
| STREAMING             |                                                                                                    |  |  |  |  |
| Audio Formats         | One ICY encoded, mono[1], 48kbps, MPEG AAC-LC[2] stream @ 44.1kHz per tuner<br>[1] FM Stereo signals are downmixed to mono |  |  |  |  |
| CENEDAL               | [2] MPEG Layer-3 audio coding technology licensed from Fraunnoter IIS and THOMSON multimedia                               |  |  |  |  |
| GENERAL               |                                                                                                    |  |  |  |  |
| Dimensions            | 1 RU, 19"(482mm) W x 8"(203mm) L x 1.75"(44mm)                                                                             |  |  |  |  |
| Weight                | 7 lb (3.2kg) max                                                                                                    |  |  |  |  |
| Operating Temperature | 0C to 60C                                                                                                    |  |  |  |  |
| Power Requirements    | 100-240VAC, 47-63Hz, 25W max.                                                                                              |  |  |  |  |

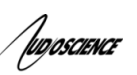

# **5 REVISIONS**

| Date        | Description                                               |
|-------------|-----------------------------------------------------------|
| Sept 2021   | Preliminary                                               |
| Jan 2022    | Added web interface section/front and rear panel sections |
| Jan 25 2022 | Added "Analog Only" info for HD tuners                    |
| Aug 16 2022 | Updated to include meters and silence detection           |
| Aug 30 2022 | Added Specifications page                                 |

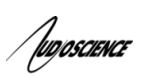

| 6  | С                                      | ONTENTS                                                                                      |                            |
|----|----------------------------------------|----------------------------------------------------------------------------------------------|----------------------------|
| 1  | DE                                     | ESCRIPTION                                                                                   | 1                          |
| 2  | МС                                     | DDULES                                                                                       | 1                          |
| 3  | FE                                     | ATURES                                                                                       | 1                          |
| 4  | RE                                     | EVISIONS                                                                                     | 2                          |
| 5  | СС                                     | DNTENTS                                                                                      | 5                          |
| 6  | IN                                     | STALLATION                                                                                   | 6                          |
|    | 5.1<br>5.2<br>5.3<br>5.4               | BEFORE POWER UP<br>Power UP<br>Power Down<br>USING THE WEB INTERFACE                         | 6<br>6<br>6                |
| 7  | OF                                     | PERATION                                                                                     | 7                          |
| ,  | 7.1                                    | FRONT PANEL DISPLAY                                                                          | 7                          |
| 8  | RE                                     |                                                                                              | 7                          |
| :  | 8.1<br>8.2                             | Modules<br>Power and Ethernet                                                                | 7<br>7                     |
| 9  | W                                      | EB INTERFACE                                                                                 | 8                          |
|    | 9.1<br>9.2<br>9.2<br>9.2<br>9.3<br>9.4 | DEVICE TAB<br>TUNERS TAB<br>2.1 Analog only option<br>2.2 Streaming settings<br>SETTINGS TAB | 8<br>8<br>0<br>9<br>0<br>1 |
| 10 |                                        | RECOVERY MODE1                                                                               | 1                          |

# / fugoscience

## 7 INSTALLATION

## 7.1 Before Power Up

1. Install the RG-6 jumper cables so that each tuner module has an RF signal feed. I.e

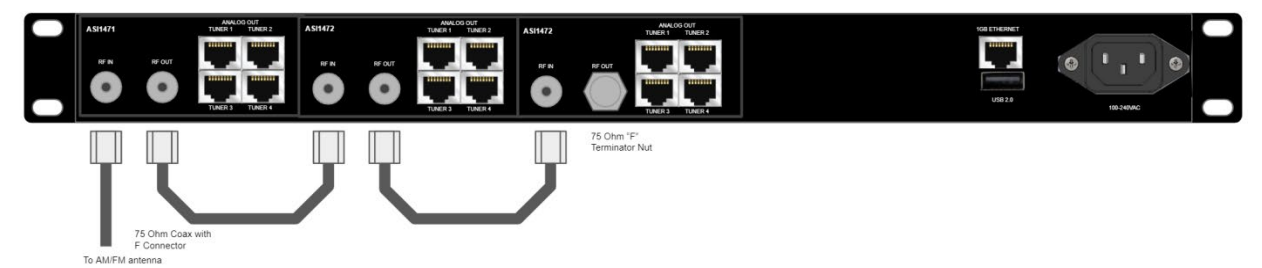

- 2. Connect the unit to your Ethernet network using the RJ45 connector.
- 3. Connect power.

## 7.2 Power Up

The unit may be powered up by plugging AC power into the back of it. The POWER LED on the front panel will initially light up as Orange and then change to Green as the unit boots.

If in standby mode (POWER LED is Orange) the unit may also be powered up by pressing the recessed power button using a paper-clip.

## 7.3 Power Down

Once powered up, the unit may be powered down by pressing the recessed power button using a paper-clip. The POWER LED will change from Green to Orange indicating the unit is in Standby mode.

## 7.4 Using the web interface

By default, the ASI2816 will obtain an IP address using DHCP. You can also assign a static IP address if needed (see Web Interface ->IPv4 section below). You can find its IP address looking on the front panel display or by using an IP scanner (such as Angry IP Scanner) to look for devices on the network with port 80 open. The POCs will show up as so:

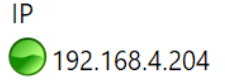

Hostname Ports ASI2801-A0-120374.local 22

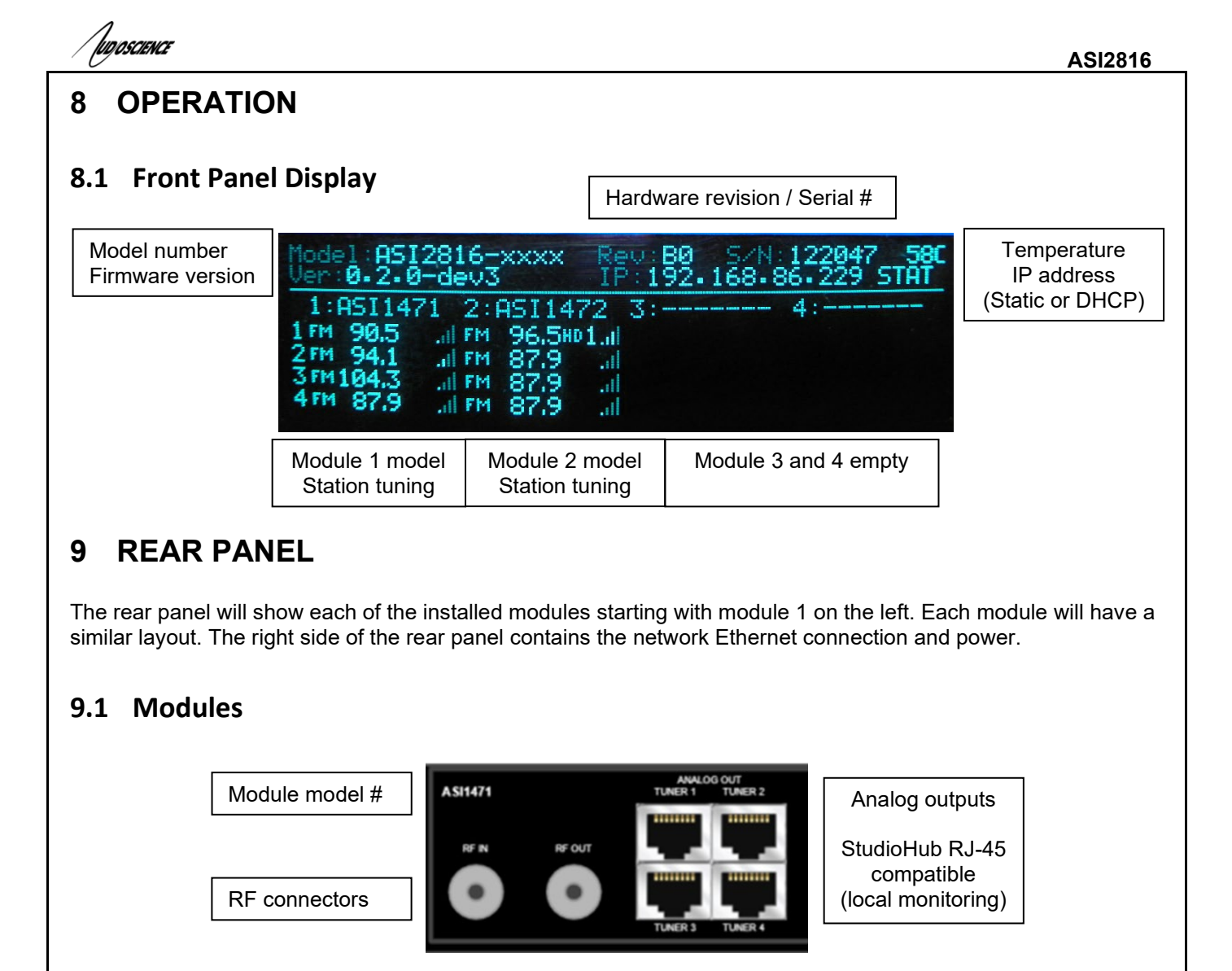

## 9.2 Power and Ethernet

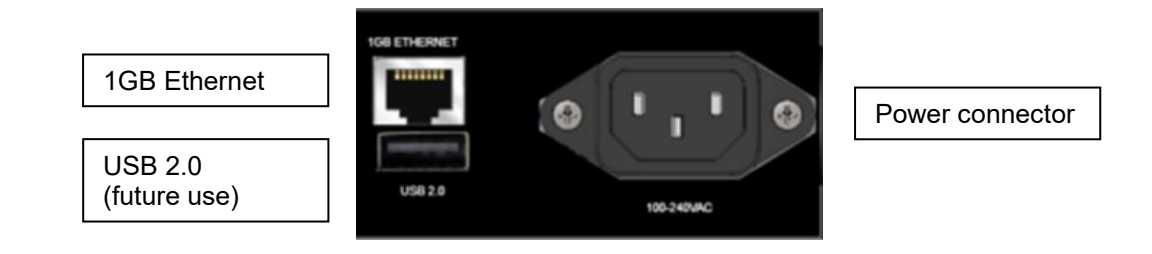

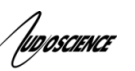

## **10 WEB INTERFACE**

To access the unit's web interface, enter its IP address in your web browser of choice (Chrome, Firefox, Edge, etc.) and you should see the page below.

#### 10.1 Device tab

The Device tab displays information about your hardware and also allows you to customize its name.

| Devic               | e Information           | Device         | e Status |
|---------------------|-------------------------|----------------|----------|
| Rename Label:       | Apply                   | System Status: | ok       |
| Current Label:      | ASI2816 Streaming Tuner | temp.          | 00.3 C   |
| Model Name:         | ASI2816                 |                |          |
| Hardware Revision:  | A512816<br>B0           |                |          |
| Serial Number:      | 122047                  |                |          |
| Primary MAC Address |                         |                |          |
| Firmware:           | 0.2.0-dev3              |                |          |

## 10.2 Tuners tab

The Tuners tab is where you set the band, station, levels and streaming options for each tuner.

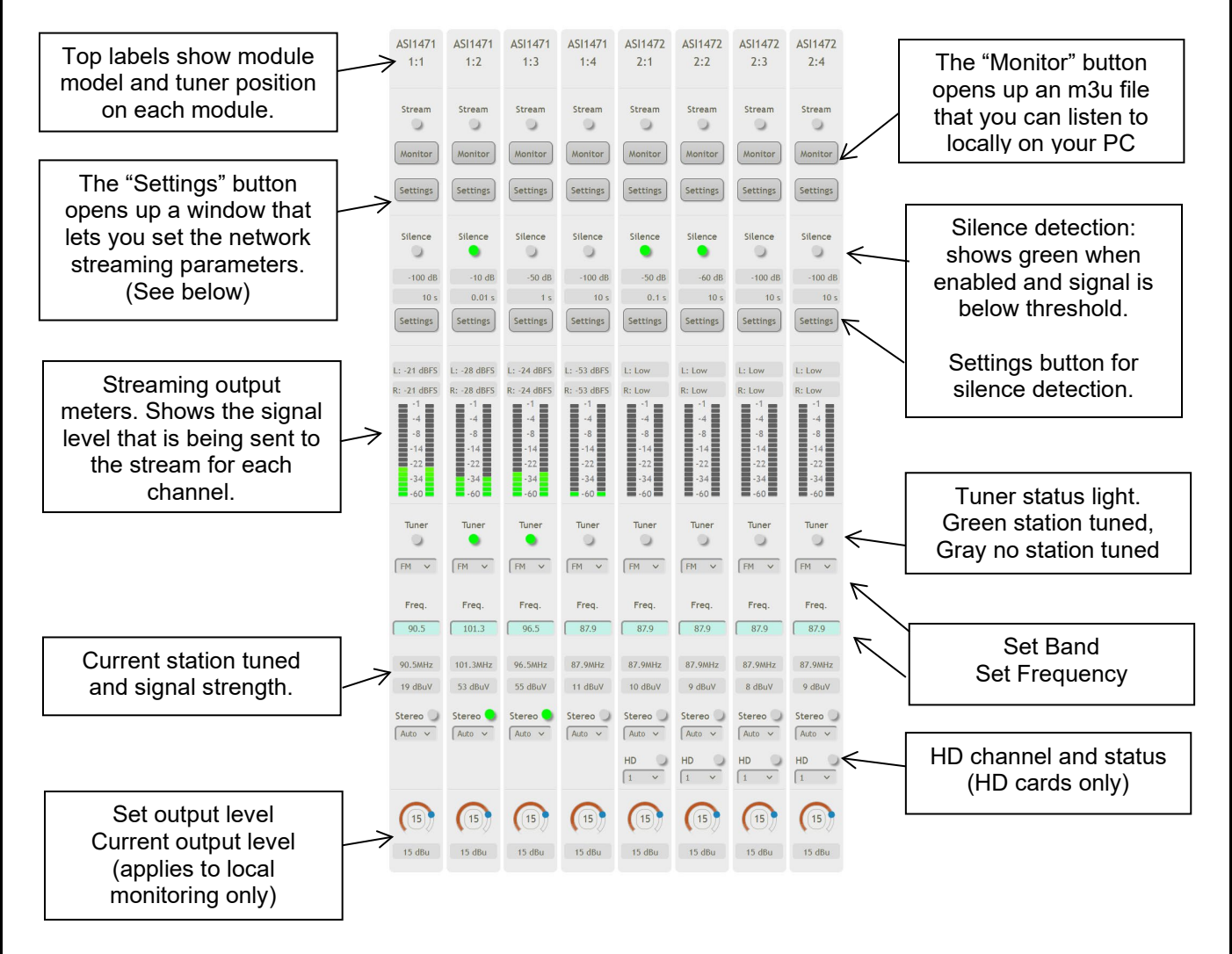

| 1           |  |
|-------------|--|
| hinacritics |  |
| JUDUSCIENCE |  |

#### 10.2.1 Streaming settings

Clicking the "Settings" button allows you to enter the parameters you will use to be able to stream your tuners to external devices over the network/IP port.

|                                                                                                    | Stream Settings                          |                                               |                         |  |  |  |
|----------------------------------------------------------------------------------------------------|------------------------------------------|-----------------------------------------------|-------------------------|--|--|--|
|                                                                                                    | Mount Point Settings                     | Stream Encoding Details                       |                         |  |  |  |
| Mount Point Settings                                                                                                    | Enabled:                                 | Status: Not Streaming<br>Channel count: 1     | Stream encoding Details |  |  |  |
| Set parameters for your IP streaming station.                                                                                                    | Port: 8081<br>Mount point:               | Sample rate: 44100 kHz<br>Bit rate: 48 kbit/s | (Information only)      |  |  |  |
| (See below)                                                                                                    | User name:<br>Password:                  | Algorithm: mpeg4_he_aac                       |                         |  |  |  |
|                                                                                                    |                                          |                                               |                         |  |  |  |
|                                                                                                    | Cancel Apply and Close                   |                                               |                         |  |  |  |
| To enable IP streaming over                                                                                                    | To enable IP streaming over the network: |                                               |                         |  |  |  |
| <ol> <li>Click "Enabled" a check mark appears.</li> <li>Enter the "Hostname" for your website.</li> <li>Enter the network port you want to use (8081 is default)</li> <li>Enter a unique name for your station</li> <li>Enter a User name and Password (if needed)</li> <li>Click "Apply and Close"</li> </ol> |                                          |                                               |                         |  |  |  |

You can also use this page to set a local only stream if you just need to monitor multiple streams using audio software on your system (and don't need to send it to a remote location). Use these settings to set up a local only stream using icecast:

|                             | Mount Point Settings |  |
|-----------------------------|----------------------|--|
|                             | Enabled:             |  |
| Set Hostname to "localhost" | Hostname: localhost  |  |
| Set unique name for each    | Port: 8000           |  |
| Default pw is "hackme"      | Mount point: m1t1    |  |
|                             | User name: SOURCE    |  |
|                             | Password: •••••      |  |

You can then use the following URL in your software http://unit IP address:8000/m1t1.m3u

#### 10.2.2 Silence detection settings

lud oscience

Silence detection can be used to show an alert when a tuner is offline or no sound is being detected. Click the "Settings" button in the Silence section to customize this for each channel.

- 1. Observation interval (ms). This is the "how often do you want to check for silence?" setting. Higher numbers mean we check less often, lower numbers we check more often.
- 2. RMS level threshold (dB). This is the level that will trigger a positive "Silence". In other words, the level has to dip below this number to trigger a silence alert. In this case lower numbers (since they are negative) will mean less sensitive detection. You can estimate the best numbers to use by watching the meters and the dBFS numbers on the main tuner screen. Observe what a normal signal looks like and then set your RMS level threshold below that to trigger an alert when the signal drops.

| Silence detection Settings       | Silence detection events |
|----------------------------------|--------------------------|
| Observation interval (ms): 10000 | Id Timestamp Silence     |
| RMS level threshold (dB): -100   | No events                |
|                                  |                          |
|                                  |                          |
|                                  | Cancel Apply and Close   |

#### 10.2.3 Analog only option

You can set tuners on HD modules to use ONLY analog signals if you need. In the HD Prog section, click the down arrow to open up the drop box. From here you can set the HD program you want to tune or set it to Analog Only to prevent it from detecting any HD signals on this particular tuner. The status circle will turn black when set to Analog Only.

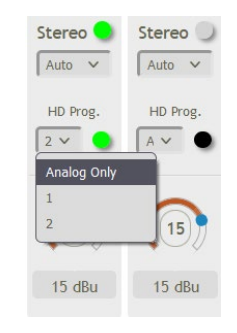

#### 10.3 Settings tab

From the Settings tab you can reboot the unit or clear the settings and reboot. Clear settings will reset all tuners to factory defaults and remove any streaming settings.

You can also update the unit's firmware on this tab.

| ASI281 | 6 |
|--------|---|
|--------|---|

| Device        | Firmware Update                 |  |
|---------------|---------------------------------|--|
| Reboot Device | Choose File<br>No File Selected |  |
|               |                                 |  |

## 10.4 IPv4 Config tab

Aunocraver

The IPv4 Config tab is where you set you IP address, you can either use DHCP if your network provides that service or enter a Static IP address, Netmask and Gateway DNS if needed.

| DHCP                                          | Static                                                                                                    |
|-----------------------------------------------|----------------------------------------------------------------------------------------------------|
| O<br>All options are configured automatically | Address           192,168.86.229           Netmask           255.255.0           Gateway           1st DNS server |
| Apply                                         | * = required field                                                                                                |
| Apply                                         |                                                                                                    |

# **11 RECOVERY MODE**

Recovery Mode is used to get the unit back to a known version of its OS and to default settings. These are:

- OS Ver TBD
- IP Address DHCP
- Tuner settings: FM 87.9MHz
- 1. To enter Recovery Mode do the following:
- 2. Unplug power cord
- 3. Press the SELECT button on the front panel and keep it pressed throughout the following steps.
- 4. Plug in the power cord
- 5. Wait until the display shows the recovery has started. This should be less than a minute.
- 6. Release the SELECT button.
- 7. The unit will load the Recovery OS, clear its tuner settings and reset it's IP back to DHCP

<end>